## УСТРАНЕНИЕ ОШИБКИ №24 инструкция для пользователей системы «Интернет-клиент»

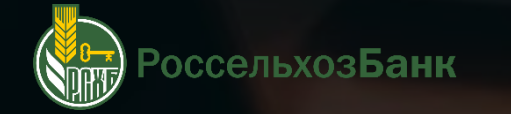

## КАК ПОЛЬЗОВАТЬСЯ ИНСТРУКЦИЕЙ?

## НАВИГАЦИЯ

Для перехода в нужный раздел инструкции – используйте кнопки навигации в содержании

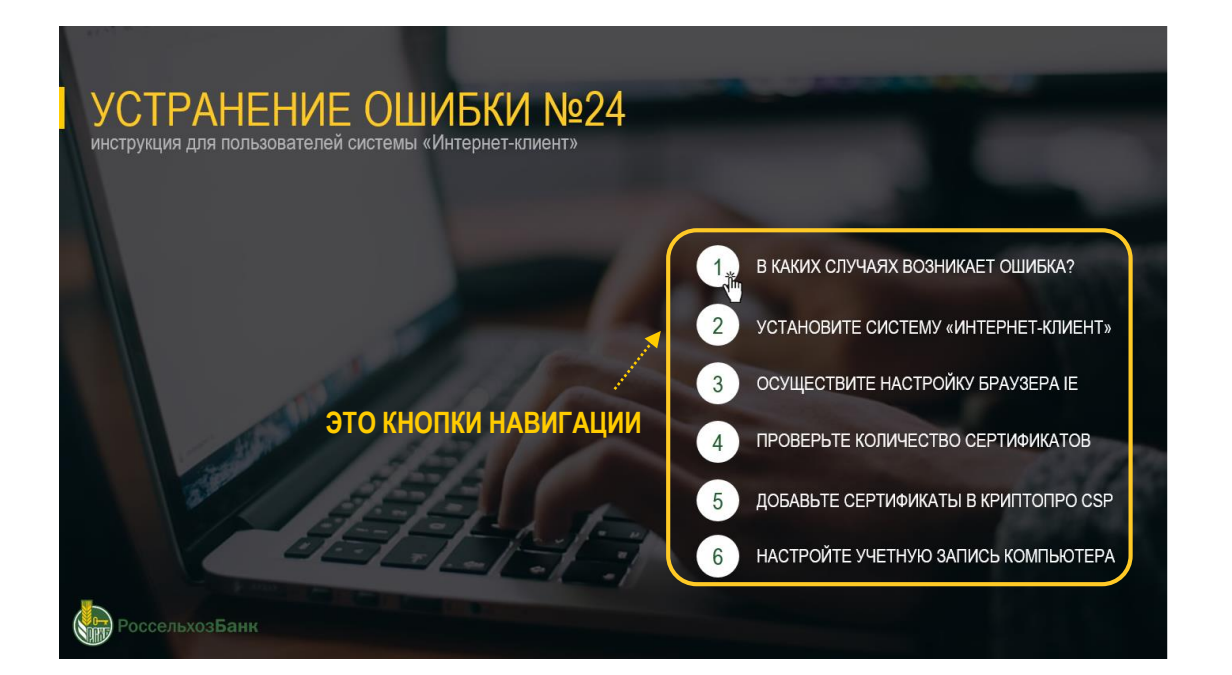

### ИНТЕРАКТИВНЫЕ ССЫЛКИ

Текст, выделенный выделен зеленым цветом с нижним подчеркиванием – интерактивная ссылка. С ее помощью вы сможете перейти в нужную часть инструкции

Через «Обзор» зайдите в папку, куда <u>ранее</u>извлекали из архива сертификаты

ЭТО ССЫЛКА

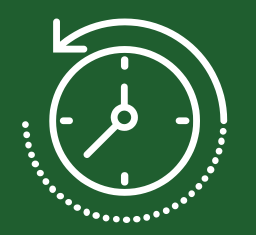

10 минут

среднее время, необходимое для устранения возникшей ошибки

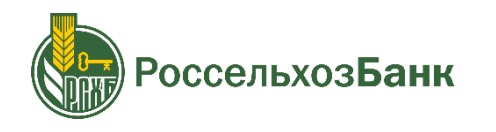

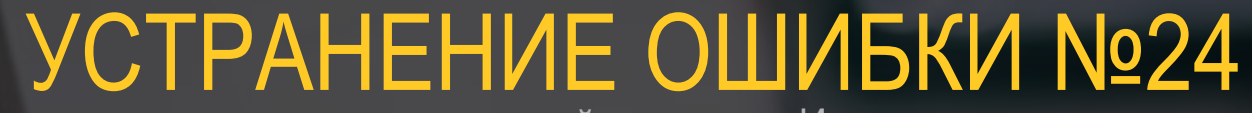

инструкция для пользователей системы «Интернет-клиент»

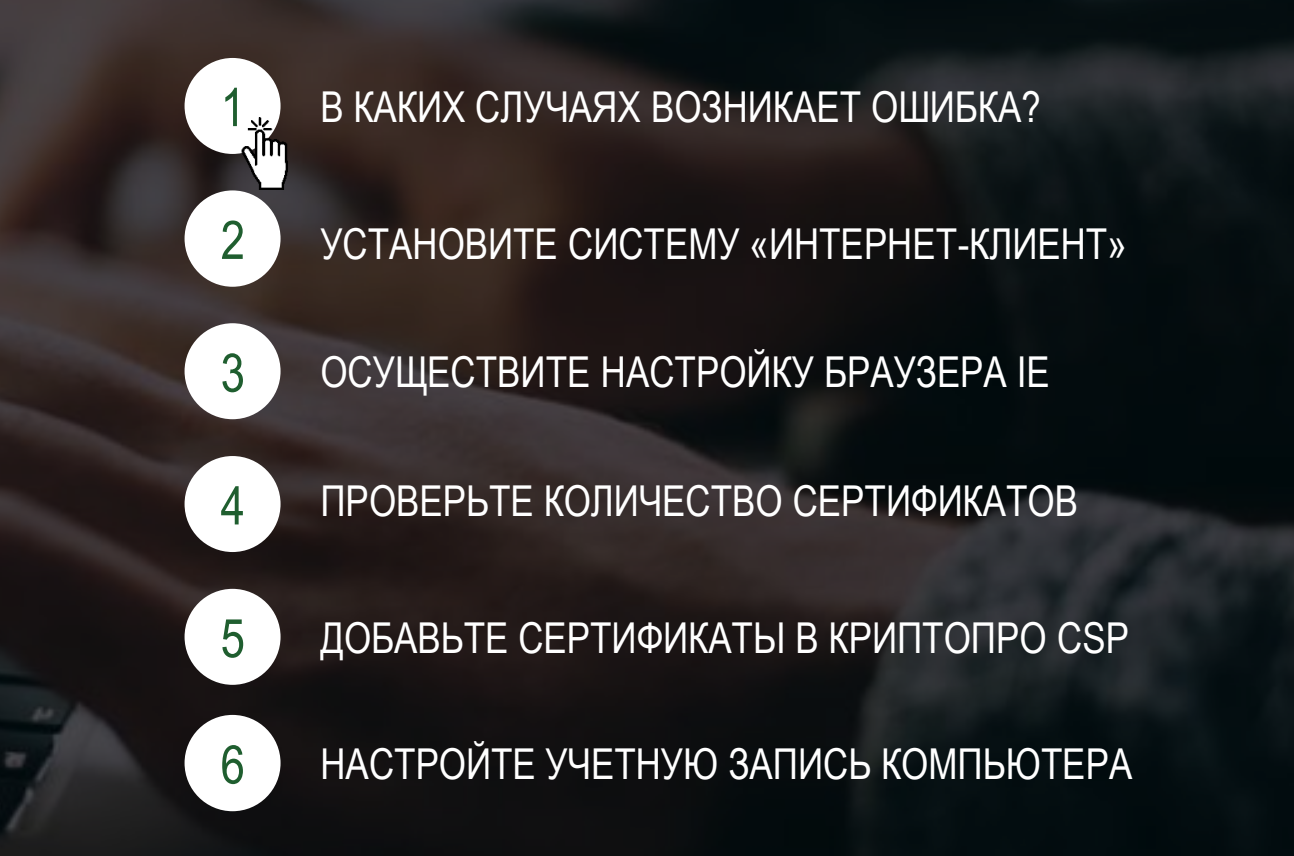

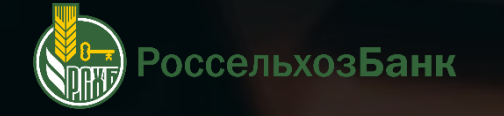

## В КАКИХ СЛУЧАЯХ ВОЗНИКАЕТ ОШИБКА?

При входе в систему

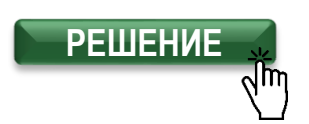

#### Сообщение с веб-страницы

Ключи не прошли проверку. Убедитесь, что в считывающее устройство установлен требуемый ключевой носитель и параметры ключевого носителя выбранного абонента настроены верно.

Попробуйте повторить операцию еще раз. В случае неудачи, пожалуйста, обратитесь в службу поддержки Вашего банка (Ошибка выполнения. Ошибка (код: 24) при выполнении функции GetUserUID (Не задан текущий сертификат пользователя.System Last Error message: Длина выданной программой команды слишком велика)).

OK

x

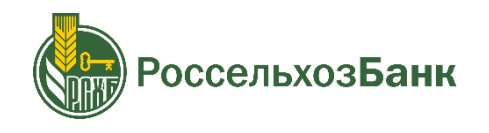

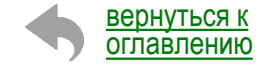

## УСТАНОВИТЕ СИСТЕМУ «ИНТЕРНЕТ-КЛИЕНТ»

Скачайте дистрибутив (файл установки): https://www.rshb.ru/upload/distr.zip Извлеките файлы из загруженного архива Запустите извлеченный файл с названием «distr» ------

#### Установите программу, следуя шагам установки:

«Запустить» > «Установить» > «Далее»

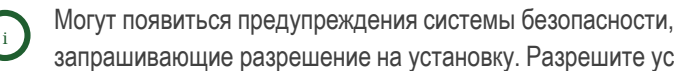

запрашивающие разрешение на установку. Разрешите установку

-----

После установки системы установите все предложенные корневые сертификаты (10-13 предупреждений) 

Система предложит установить «BSS Multiplatform Plugin». Установите программу, следуя всем шагам установки -----

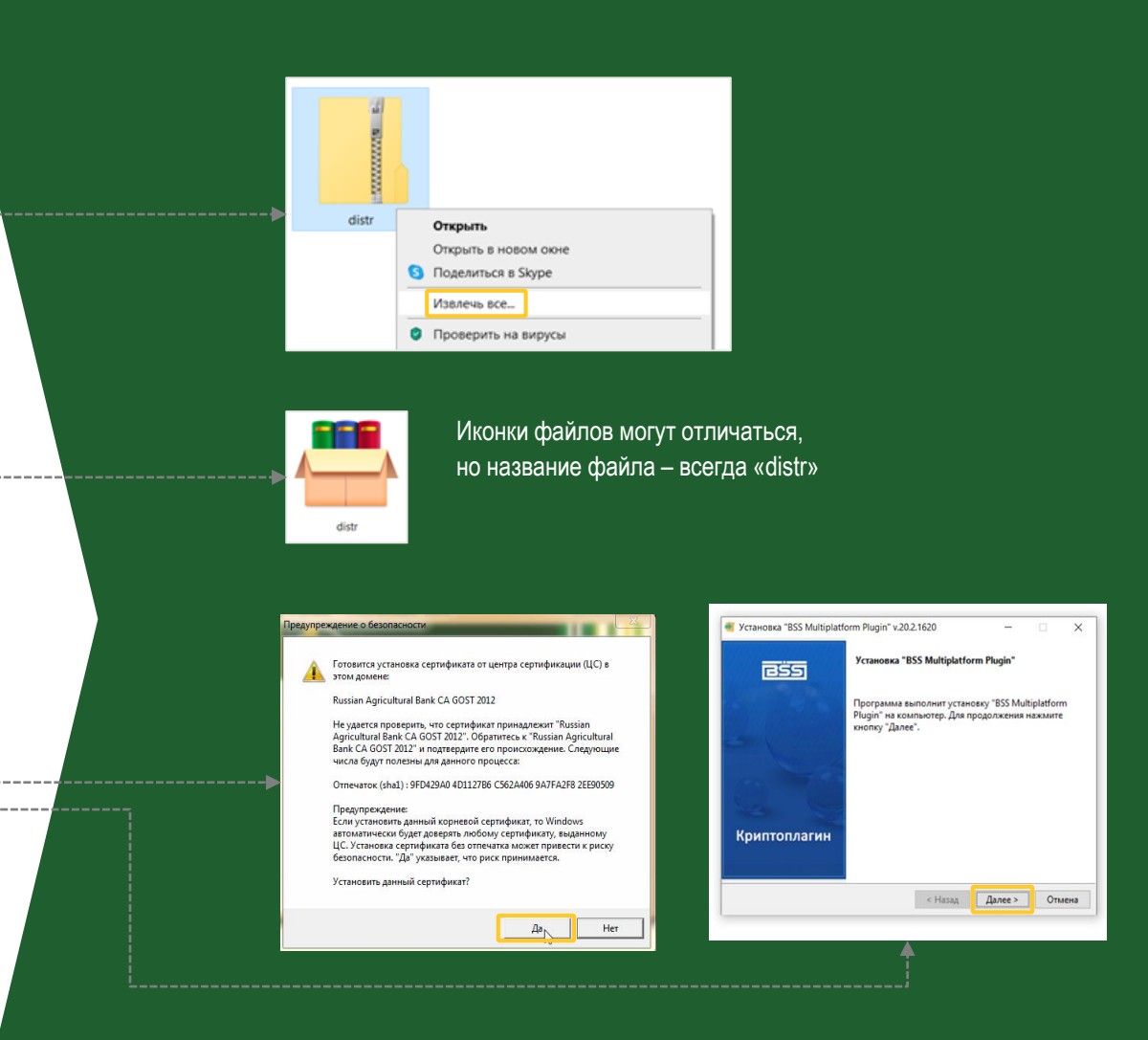

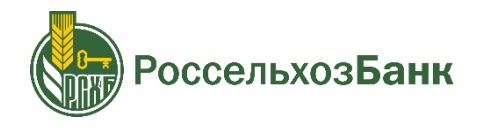

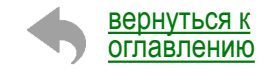

## УСТАНОВИТЕ СИСТЕМУ «ИНТЕРНЕТ-КЛИЕНТ»

#### После установки системы попробуйте войти в систему «Интернетклиент»

Запустите браузер Internet Explorer 32-битной версии от имени администратора. Для этого войдите в «Мой компьютер» / «Этот компьютер» - «Диск С» - папка «Program Files x86» - папка «Internet Explorer»

В папке «Internet Explorer» найдите ярлык с именем «iexplore.exe» / «iexplore», нажмите на него правой кнопкой мыши и выберете пункт «Запуск от имени администратора» -----

Скопируйте ссылку для входа в систему «Интернет – клиент» в строку поиска и войдите в систему

Ссылка для входа в систему «Интернет – клиент»: <u>https://bc.rshb.ru/</u>

Если ошибка не устранена, перейдите к следующему шагу

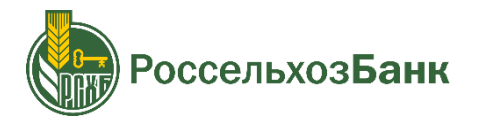

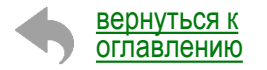

|               | риложения Документы Параметры                                                                                                    | Фотографии Другие 🗸                                                                                                    | Обратная связь |        |                                                                                                    | Управление Этот компьютер                                                                                                    |
|---------------|----------------------------------------------------------------------------------------------------|----------------------------------------------------------------------------------------------------|----------------|--------|----------------------------------------------------------------------------------------------------|----------------------------------------------------------------------------------------------------|
| лучшее соот   | тветствие                                                                                                    |                                                                                                    |                |        | Фаил компьютер Бид                                                                                                    | средства работы с дисками                                                                                                    |
| Stor<br>Knace | компьютер ->                                                                                                    | Этот компьюте                                                                                                    | :D             |        | Свойства Открыть Переименовать Расположение                                                                                                    | Доступ к<br>Подилючить Добавить сетевое<br>мультимедиа • сетевой диск • расположение<br>Сеть                                                                                                    |
|               |                                                                                                    | Классическое приложе                                                                                                    | ение           |        | 🔶 🚽 🕆 🛧 🗦 > Этот компи                                                                                                    | ьютер >                                                                                                    |
|               |                                                                                                    |                                                                                                    |                |        |                                                                                                    | ^ · · · · · · · · · · · · · · · · · · ·                                                                                                    |
|               |                                                                                                    | 😅 Открыть                                                                                                    |                |        |                                                                                                    | Рабочий стол                                                                                                    |
|               |                                                                                                    | -са Закрепить на начальном экране                                                                                                    |                |        |                                                                                                    |                                                                                                    |
|               |                                                                                                    | -01 Закрепить на панели задач                                                                                                    |                |        |                                                                                                    | Устройства и диски (2)                                                                                                    |
|               |                                                                                                    | Управление                                                                                                    |                |        | S OTOT KOMITBROTEP                                                                                                    | Локальный диск (С:)                                                                                                    |
|               |                                                                                                    | 122 Подключить сетевой диск                                                                                                    |                |        | П Локументы                                                                                                    | 89.1 ГБ свободно из 148 ГБ                                                                                                    |
|               |                                                                                                    |                                                                                                    |                |        | 🕹 Загрузки                                                                                                    |                                                                                                    |
|               |                                                                                                    |                                                                                                    |                |        | изображения                                                                                                    | сстевые расположения (5)                                                                                                    |
|               |                                                                                                    |                                                                                                    |                |        | 👌 Музыка                                                                                                    | and the second second se |
| 0             |                                                                                                    |                                                                                                    |                |        | 🧊 Объемные объекты                                                                                                    |                                                                                                    |
| 0 1           |                                                                                                    |                                                                                                    |                |        | 📃 Рабочий стол                                                                                                    |                                                                                                    |
| )O 3101 ko    | мпьютер                                                                                                    |                                                                                                    |                |        | 🚛 Локальный диск (С:)                                                                                                    | v                                                                                                    |
| 💻 🖉 🥲         | 💴 📴 🕥 🤴 🧮                                                                                                    |                                                                                                    |                |        | Элементов: 12 Выбран 1 элемен                                                                                                    | at la la la la la la la la la la la la la                                                                                                    |
|               | 🤹   📝 📜 🖛   Локальный<br>Файл Главная Подел                                                                                                    | диск (C:)<br>иться Вид                                                                                                    |                |        | 📕   🖌 📜 🖛   Program Files (x8<br>Файл Главная Поделиться                                                                                                    | б)<br>і Вид                                                                                                    |
|               |                                                                                                    | 💼 👗 Вырезать                                                                                                    |                |        |                                                                                                    | 🗂 👗 Вырезать 📃 в                                                                                                    |
|               | Закрепить на панели Копиров:                                                                                                    | ать Вставить                                                                                                    | Копировать в • |        | Закрепить на панели Копировать В                                                                                                    | Ставить                                                                                                    |
|               | Буфе                                                                                                    | р обмена                                                                                                    | Упоря          |        | быстрого доступа<br>Буфер обл                                                                                                    | мена Уп                                                                                                    |
|               | ← → ~ ↑ ♣ > Этот +                                                                                                    | компьютер > Локальный диск (С:)                                                                                                    | >              |        | ← → ~ ↑ ↓ Этот комп                                                                                                    | ыютер » Локальный диск (C:) » Program Files                                                                                                    |
|               |                                                                                                    | A Mara                                                                                                    | ^              |        |                                                                                                    | A 14                                                                                                    |
|               |                                                                                                    | The second second secon |                |        |                                                                                                    | Cisco Systems                                                                                                    |
|               |                                                                                                    | Lotus                                                                                                    |                |        |                                                                                                    | Common Files                                                                                                    |
|               |                                                                                                    | PerfLogs                                                                                                    |                |        |                                                                                                    | Crypto Pro                                                                                                    |
|               | Визео                                                                                                    | Program Files                                                                                                    |                |        | Этот компьютер                                                                                                    | FreeVimager                                                                                                    |
|               |                                                                                                    | Program Files (x86)                                                                                                    | 5)             |        | Пораненты                                                                                                    | Intel                                                                                                    |
|               | 🛱 Документы                                                                                                    |                                                                                                    |                |        |                                                                                                    |                                                                                                    |
|               | 🗎 Документы<br>🖊 Загрузки                                                                                                    | swsetun                                                                                                    |                |        | Допулки                                                                                                    | Microsoft Analysis Services                                                                                                    |
|               | <ul> <li>Документы</li> <li>Загрузки</li> <li>Изображения</li> </ul>                                                                                                    | <ul> <li>rshb_desk</li> <li>swsetup</li> <li>Windows</li> </ul>                                                                                                    |                |        | <ul> <li>Загрузки</li> <li>Изображения</li> </ul>                                                                                                    | <ul> <li>Microsoft Analysis Services</li> <li>Microsoft Office</li> </ul>                                                                                                    |
|               | <ul> <li>Документы</li> <li>Загрузки</li> <li>Изображения</li> <li>Музыка</li> </ul>                                                                                                    | <ul> <li>rshb_desk</li> <li>swsetup</li> <li>Windows</li> <li>Пользователи</li> </ul>                                                                                                    |                |        | <ul> <li>Загрузки</li> <li>Изображения</li> <li>Музыка</li> </ul>                                                                                                    | Microsoft Analysis Services     Microsoft Office     Microsoft Silverlight                                                                                                    |
|               | <ul> <li>Документы</li> <li>Загрузки</li> <li>Изображения</li> <li>Музыка</li> <li>Объемные объекты</li> </ul>                                                                                         | <ul> <li>Irshb_desk</li> <li>swsetup</li> <li>Windows</li> <li>Пользователи</li> <li>epinstall</li> </ul>                                                                                                    |                |        | <ul> <li>Загрузки</li> <li>Изображения</li> <li>Музыка</li> <li>Объемные объекты</li> </ul>                                                                                                    | Microsoft Analysis Services<br>Microsoft Office<br>Microsoft SQL Server<br>Microsoft SQL Server                                                                                                    |
|               | <ul> <li>В Документы</li> <li>Загрузки</li> <li>Изображения</li> <li>Музыка</li> <li>Объемные объекты</li> <li>Рабочий стол</li> </ul>                                                                 | <ul> <li>rshb_desk</li> <li>swsetup</li> <li>Windows</li> <li>Пользователи</li> <li>epinstall</li> <li>sccmclient</li> <li>Stifenice</li> </ul>                                                                                                    |                |        | <ul> <li>Докуманны</li> <li>Загрузки</li> <li>Изображения</li> <li>Музыка</li> <li>Объемные объекты</li> <li>Рабочий стол</li> </ul>                                                                   | Microsoft Analysis Services     Microsoft Office     Microsoft Silverlight     Microsoft SQL Server     Microsoft.NET     Missuid                                                                                                    |
|               | <ul> <li>Документы</li> <li>Загрузки</li> <li>Изображения</li> <li>Музыка</li> <li>Объемные объекты</li> <li>Рабочий стол</li> <li>Локальный диск (С:)</li> </ul>                                      | <ul> <li>Irshb_desk</li> <li>sweetup</li> <li>Windows</li> <li>Inonsoearenu</li> <li>epinstall</li> <li>sccmclient</li> <li>SUService</li> </ul>                                                                                                    |                |        | <ul> <li>Докульски</li> <li>Загрузки</li> <li>Изображения</li> <li>Музыка</li> <li>Объемные объекты</li> <li>Рабочий стол</li> <li>Локальный диск (С:)</li> </ul>                                      | Microsoft Analysis Services     Microsoft Office     Microsoft Office     Microsoft Silverlight     Microsoft SQL Server     Microsoft.NET     MSBuild     v <                                                                                                    |
|               | <ul> <li>Документы</li> <li>Загружи</li> <li>Изображения</li> <li>Музыка</li> <li>Объемные объекты</li> <li>Рабочий стол</li> <li>Локальный дикс (Сс)</li> <li>Элементов: 12 Выбран 1 эл</li> </ul>    | ■ rshb_desk<br>■ swsetup<br>■ Windows<br>■ Flohascearenu<br>■ epinstall<br>■ sccmclient<br>■ SUService<br>Temeert                                                                                                    |                |        | <ul> <li>Загрузки</li> <li>Изображения</li> <li>Музыка</li> <li>Объемные объекты</li> <li>Рабочий стол</li> <li>Локальный диск (С:)</li> <li>Элементов: 27 Выбран 1 элеме</li> </ul>                   | Microsoft Analysis Services<br>Microsoft Office<br>Microsoft Silverlight<br>Microsoft Silverlight<br>Microsoft.NET<br>MSBuild                                                                                                    |
|               | <ul> <li>Документы</li> <li>Загрузки</li> <li>Изображения</li> <li>Мужка</li> <li>Объемпые объекты</li> <li>Рабочий стол</li> <li>Локальный диск (Сс)</li> <li>Элементов: 12 Выбран 1 з/</li> </ul>    | я rshb.desk<br>Э swsetup<br>Windows<br>Пользоеатели<br>е еріптаll<br>sccmclient<br>В SUService<br>лемент                                                                                                    |                |        | <ul> <li>↓ Загрузки</li> <li>↓ Узображения</li> <li>↓ Музыка</li> <li>Объемные объекты</li> <li>Рабочий стол</li> <li>Докальный диск (С:)</li> <li>Злементов: 27 Выбран 1 элеме</li> </ul>             | Microsoft Analysis Services<br>Microsoft Office<br>Microsoft Silverlight<br>Microsoft SUL Server<br>Microsoft XUE Server<br>Microsoft NET<br>MSBuild                                                                                                    |
|               | <ul> <li>Документы</li> <li>Загрузки</li> <li>Изображения</li> <li>Музкика</li> <li>Объемные объекты</li> <li>Рабочий стол</li> <li>Локальный диск (Сс)</li> <li>Элементов: 12 Выбран 1 зи</li> </ul>  | я rshb.desk<br>swsetup<br>Windows<br>Пользоеатели<br>еріпstall<br>sccmcient<br>SUService<br>лемент                                                                                                    |                |        | <ul> <li>Датрузки</li> <li>Изображения</li> <li>Музыка</li> <li>Объемные объекты</li> <li>Рабочий стол</li> <li>Локальный диск (С:)</li> <li>Злементов: 27 Выбран 1 элеме</li> </ul>                   | Microsoft Analysis Services<br>Microsoft Office<br>Microsoft Silverlight<br>Microsoft SQL Server<br>Microsoft AVET<br>MSBuild                                                                                                    |
|               | <ul> <li>Документы</li> <li>Загрузки</li> <li>Изображения</li> <li>Музкика</li> <li>Фобъемные объекты</li> <li>Рабочий стол</li> <li>Локальный диск (Сз)</li> <li>Элементов: 12 Выбран 1 зи</li> </ul> | a rsho,desk<br>a swsetup<br>Windows<br>Tonsoearenx<br>epintall<br>sccmclient<br>SUService<br>nement                                                                                                    | Van            | us Int | <ul> <li>дагрузки</li> <li>Загрузки</li> <li>Изображения</li> <li>Музыка</li> <li>Объемные объекты</li> <li>Рабочий стол</li> <li>Локальный диск (С:)</li> <li>Злементов: 27 Выбран 1 элеме</li> </ul> | Microsoft Analysis Services Microsoft Office Microsoft Silverlight Microsoft SQL Server Microsoft SQL Server Microsoft ANET MisBuild                                                                                                    |

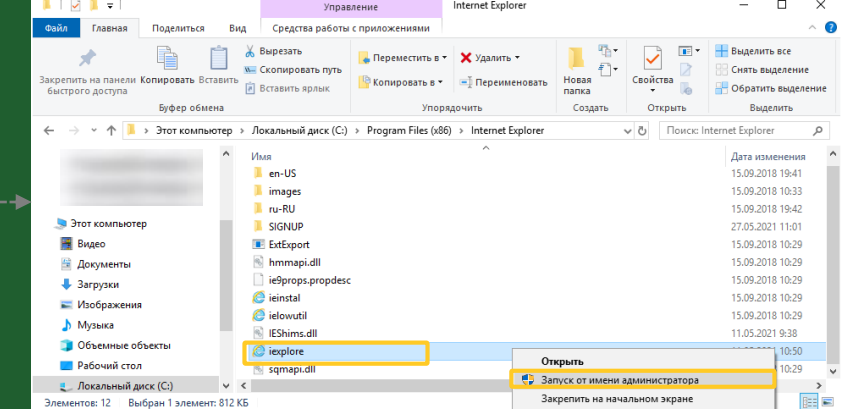

## ОЩУЩЕСТВИТЕ НАСТРОЙКУ БРАУЗЕРА **INTERNET EXPLORER**

Откройте Internet Explorer

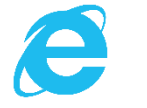

#### Осуществите чистку и сброс настроек Internet Explorer

Нажмите на 🗱 > «Свойства браузера» > вкладка «Общее» > кнопка «Удалить» > ------

> Выберите 🖂

> кнопка «Удалить» > \_\_\_\_\_

Временные файлы Интернета и веб-сайтов

Файлы соокіе и данные веб-сайтов

🗹 Данные веб-форм

> перейдите на вкладку «Дополнительно» > кнопка «Сброс»

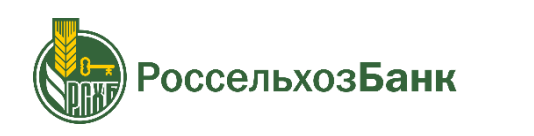

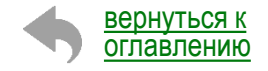

| P - 命☆ 🏘                                                                                                    | Свойства браузера                                                                                                    | ?                                      |
|----------------------------------------------------------------------------------------------------|----------------------------------------------------------------------------------------------------|----------------------------------------|
| Печать ><br>Файл ><br>Масштаб (100%) ><br>Безопасность >                                                                                                    | Содеожание Подключения Программы Дог<br>Общие Безопасность Конфиденци<br>Домашняя страница<br>Этобы соязать вкралки домашних страница                                                                                                    | полни<br>иальн                         |
| Открыть с помощью Microsoft Edge CTRL+SHIFT+E                                                                                                    | зточы создать вкладки донашних страниц, вве<br>каждый из адресов с новой строки.                                                                                                    | едите                                  |
| Опропос полющию инстояти саде Списияли тес са<br>Добавить сайт в список приложений<br>Просмотреть загрузки CTRL+J<br>Настроить надстройки<br>Средства разработчика F12<br>Перейти к закрепленным сайтам<br>Параметры просмотра в режиме совместимости<br>Свойства браузера<br>О программе                                                                                                    | Іскущая Исходная Использовать новух<br>Автозатрузка<br>Начинать с донашней страницы<br>Вкладки<br>Настройка вкладок для отображения<br>веб-страниц.<br>Журнал браузера<br>Удаление временных файлов, журнала, файлов соокіе,<br>сохраненных паролей и данных веб-форм.<br>Удалить верененных файлов, журнала, файлов соокіе,<br>сохраненных паролей и данных веб-форм.<br>Удалить Да<br>Представление<br>Цвета Эзыки Шрифты Оф | о вкла<br>се<br>клад <u>і</u><br>рамет |
| Удаление истории обзора Х                                                                                                    | Свойства браузера ?                                                                                                    | ×                                      |
| Сохранить данные избранных веб-сайтов<br>Сохранение файлов сооке и временых файлов Интернета, позволяющих вашин<br>избранным сайтан сохранить параметры и отобряжаться быстрее.                                                                                                    | Общие Безопасность Конфиланиизациоть<br>Содержание Подключения Программы Дополнителы<br>Паранетры                                                                                                    | но                                     |
| Врененные файлы Интернета и веб-сайтов     Колин веб-странкц, изооражения и недиафаклы, сохраненные для ускорения повторного     обзова.     Файлы кий базы данные веб-сайтов     Файлы кий базы данные, создаваеные на контьютере веб-сайтани для сохранения предлочтений или повышения производительности веб-сайтов.     Журнал     Список ранее посещенных веб-сайтов.     Журнал скачанных файлов     Стиско: ранее посещенных веб-сайтов.     Данные веб-форн     Сохранение далиные, веб-форны.     Сохранение повошенные производительное веб-форны.     Сохранение повошенные порядилися в веб-форны.     Сохранение поряди в даточности веб-сайтов веб-сайтеми в данные веб-сайтеми веб-сайтеми веб-сайтеми в данные веб-сайтеми в данные веб-сайтеми в данные веб-сайтеми в данные веб-сайтеми в данные веб-сайтеми в данные веб-сайтеми в данные веб-сайтеми в данные веб-сайтеми в данные веб-сайтеми в данные в данные в данные веб-сайтеми в данные веб-сайтеми в данные веб-сайтеми в данные веб-сайтеми в данные веб-сайтеми в данные в данные в данные в данные в данные веб-сайтеми в данные в данные в дан |                                                                                                    |                                        |
| ееб-сайты.  Веб-сайты.  Анные защиты от отслеживания, фильтрации ActiveX и "Не отслеживать"  Списке веб-сайтов, исслеченных из фильтрации, данные, используеные защитой от отслеживания для определения служб, которые ислуг отслеживать ваши действия в Интернете, а также носполнения для запросов "Не отслеживать".  Водобнее об удаления история обзора Удалить Отинна                                                                                                    | Возвращает парачетры Internet Explorer к эначениям Сброс<br>по уноличано.<br>Используйте сброс только если обозреватель неработоспособен.                                                                                                    |                                        |

? X Дополнительно Конфиденциальность

спользовать новую вкладку

Вклад<u>к</u>и

Параметры

<u>О</u>формление

Отмена Применить

## ОЩУЩЕСТВИТЕ НАСТРОЙКУ БРАУЗЕРА INTERNET EXPLORER

#### Осуществите настройку Internet Explorer

Вкладка «Безопасность» > Зона «Надёжные сайты» кнопка «Сайты» >

> Добавьте в зону https://bc.rshb.ru > кнопка «Добавить» > кнопка «Закрыть» > кнопка «Применить» -------

> Вкладка «Конфиденциальность» > Отключить блокирование всплывающих окон (снять галочку напротив поля) > кнопка «Применить» ------

#### Перезапустите Internet Explorer

Закройте и откройте браузер

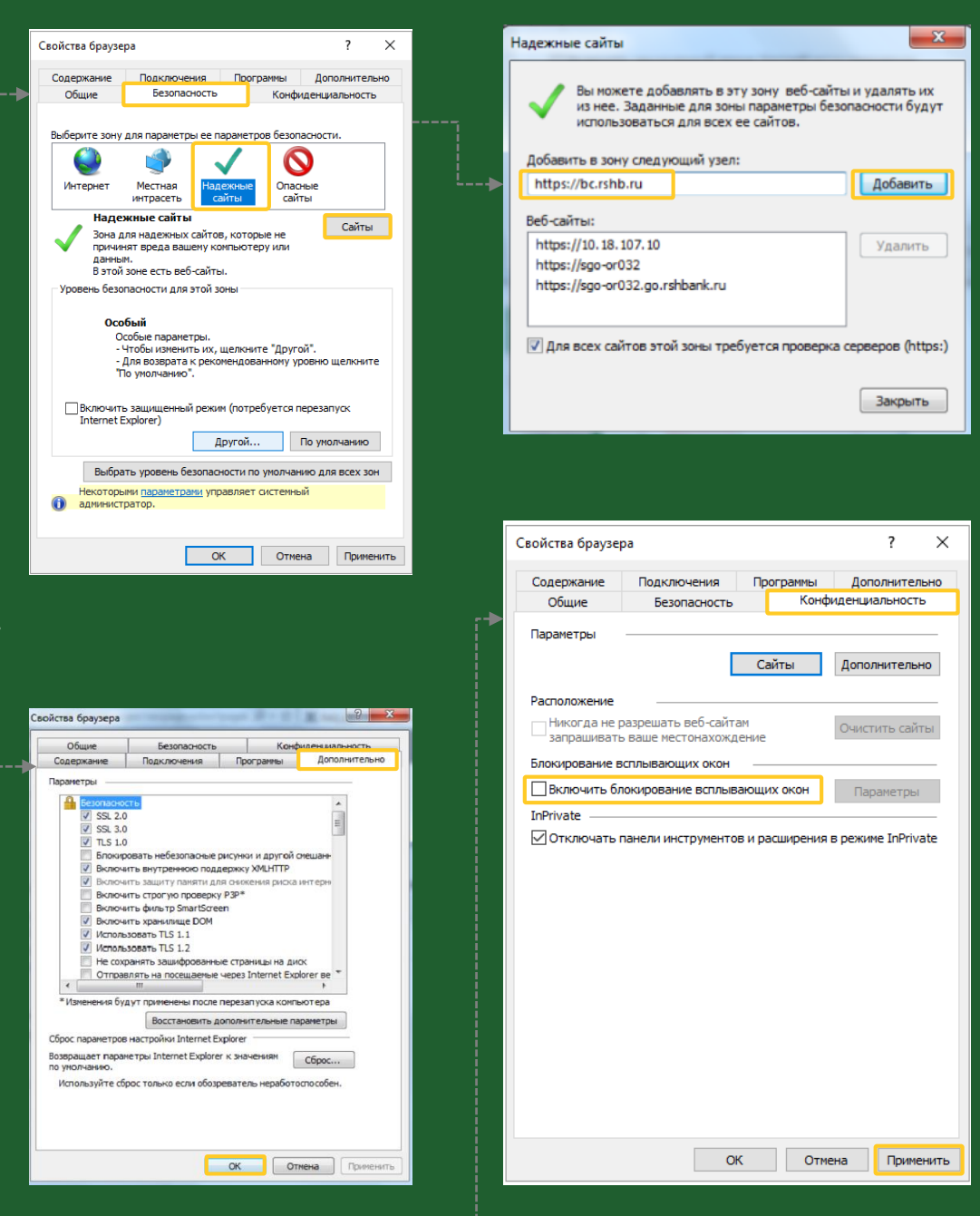

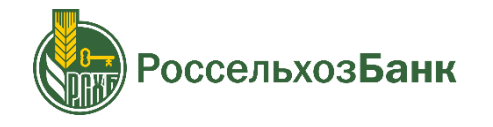

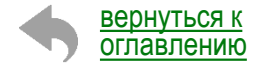

### ПРОВЕРЬТЕ КОЛИЧЕСТВО СЕРТИФИКАТОВ

Запустите Internet Explorer

i

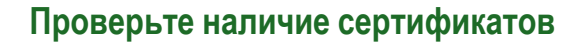

Нажмите на 🗱 > «Свойства браузера» > вкладка «Содержание» > кнопка «Сертификаты» > ------

> в открывшемся окне выберите вкладку «Доверенные корневые центры сертификации» > -----

вернуться к

оглавлению

Вкладка может быть видна не сразу, для прокрутки всех вкладок пользуйтесь стрелками в правом верхнем углу окна ••

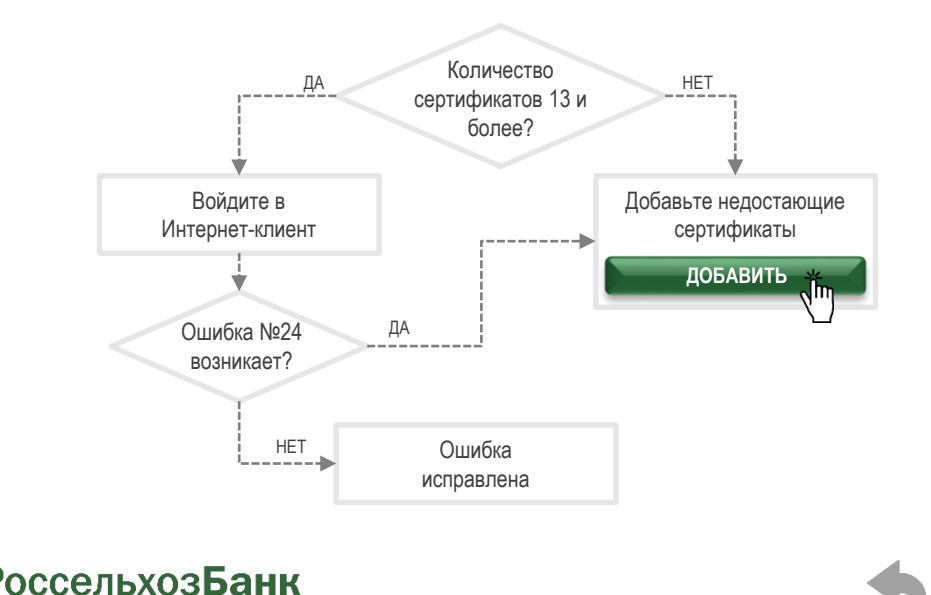

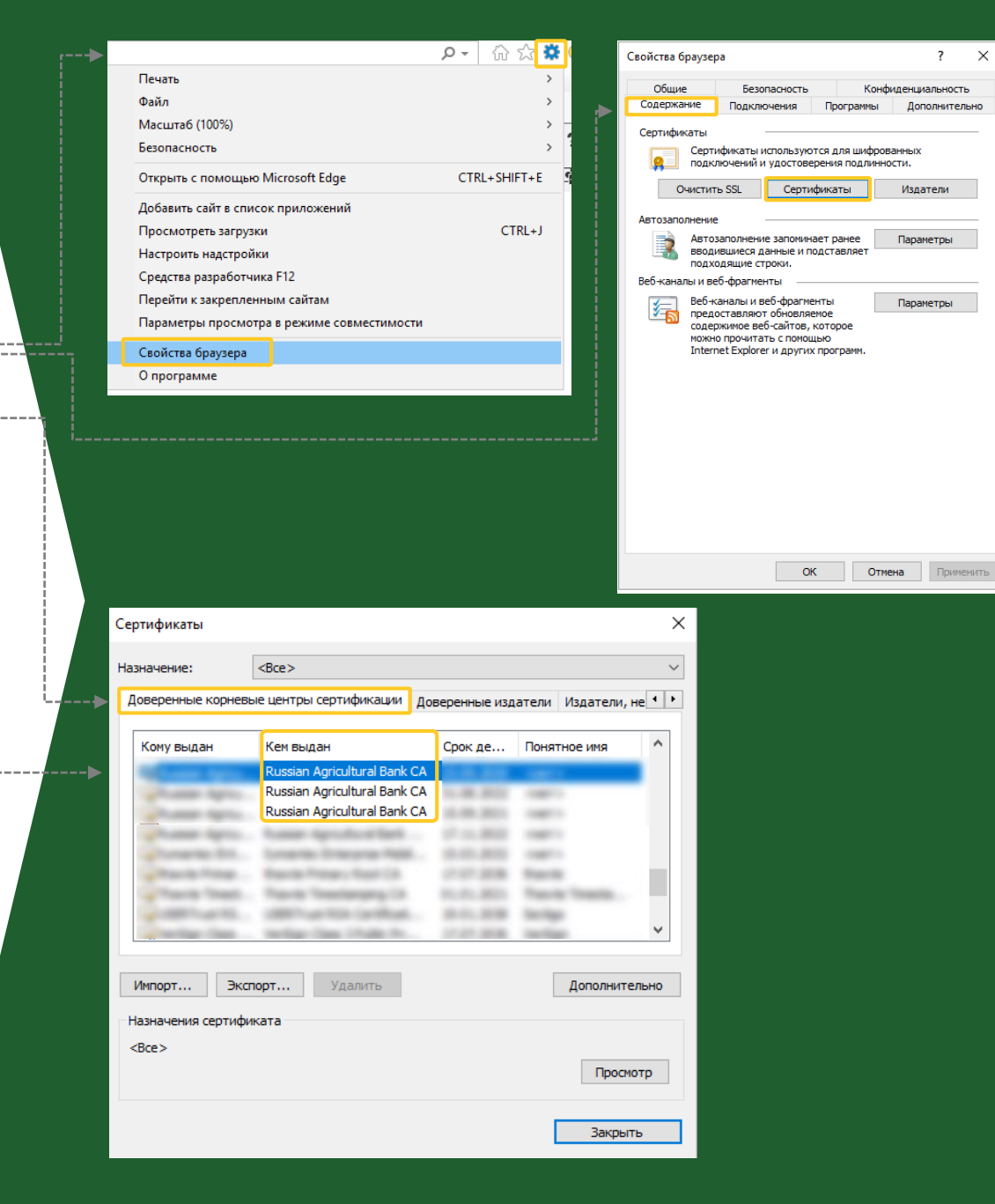

## ДОБАВЬТЕ СЕРТИФИКАТЫ В КРИПТОПРО CSP

#### Скачайте сертификаты

Скачайте сертификаты: <u>https://www.rshb.ru/legal/remote\_banking/cert/cert.zip</u> Извлеките файлы из загруженного архива

запомните путь, куда был извлечен архив

#### Установите сертификаты

#### Откройте настройки КриптоПРО CSP

Откройте «Пуск» > «КриптоПРО» > правой кнопкой мыши нажмите на «Сертификаты» > Дополнительно > Запуск от имени администратора

#### Импортируйте сертификаты

В открывшемся окне выберите «Сертификаты – текущий пользователь» > «Доверенные корневые центры сертификации» > «Сертификаты» > правой кнопкой мыши нажмите на «Сертификаты» > «Все задачи» > «Импорт...»

## Иконки файлов могут отличаться, но название файла – всегда «cert»

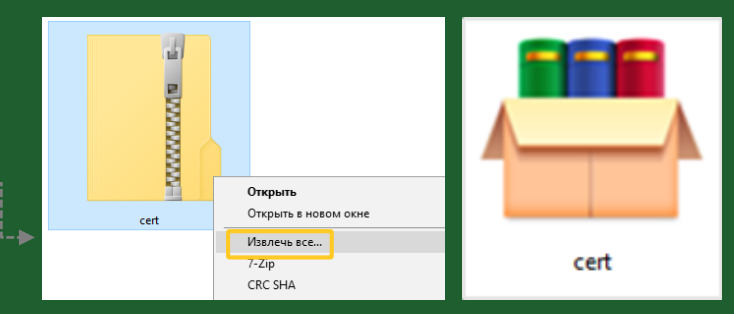

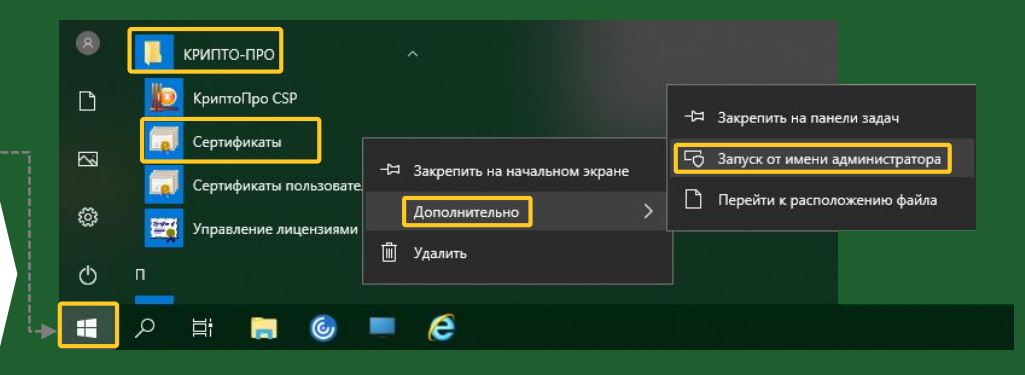

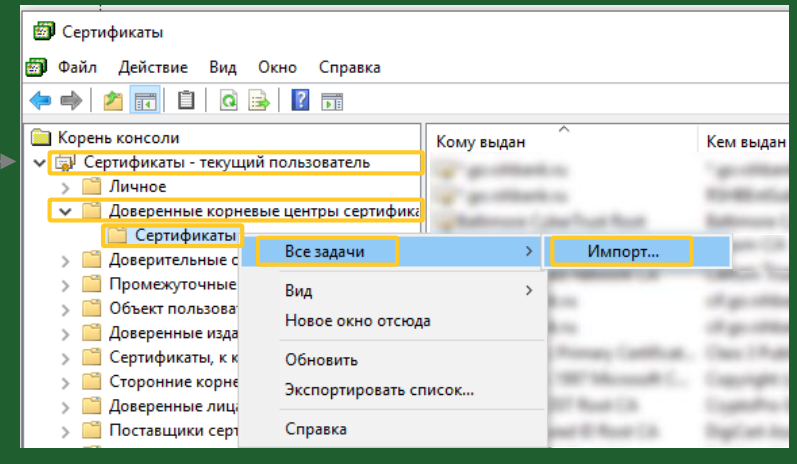

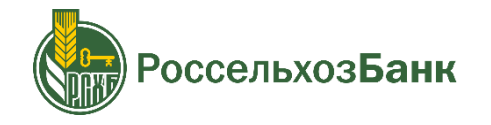

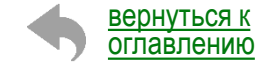

## ДОБАВЬТЕ СЕРТИФИКАТЫ В КРИПТОПРО CSP

#### Установите сертификаты

#### Импортируйте сертификаты

В открывшемся окне Мастера импорта сертификатов нажмите «Далее» > «Обзор» >

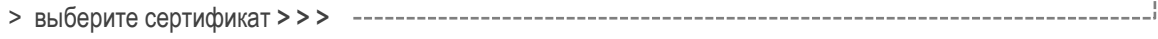

i

Через «Обзор» зайдите в папку, куда ранее извлекали из архива сертификаты

>>> «Далее» > «Переместить все сертификаты в следующее хранилище» > «Далее» > «Готово» > «ОК»

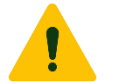

Повторите действие с каждым из 13 сертификатов

| 🗧 😺 Мастер импорта сертификатов                                                                                                    | ×                                                                                                    |
|----------------------------------------------------------------------------------------------------|----------------------------------------------------------------------------------------------------|
| Мастер импорта сертификатов                                                                                                    | Импортируемый файл<br>Укажите файл, который вы хотите инпортировать.                                                                                                    |
| Втот настер плогозет копуровать сортификаты, споси доверия и слосо отъева<br>сортификат, выданчай цинтрок сортификация, изпастся подтярождением вашей<br>плености и соврожна и ноблоданную для защиты данном или<br>установенном защищение стельки подклочей. Хранном сортификатов —<br>это область остать, подклочения для кранечки сортификатов.<br>Расположение Краничиеми<br>Расположение Краничиеми<br>Для продолжения наконте кнопку "Далее".                                                                                                    | Учампе ефикі, колорення во колі не инколітровать.<br>Иня файла:<br>                                                                                                    |
| Далее Оты                                                                                                    | рна Далее Отмена                                                                                                    |
| Открытие     Открытие     Открытие | <ul> <li>О Поисс сет</li> <li>О Поисс сет</li> <li>Дата изменения<br/>27.09.2017 14:31<br/>27.09.2017 14:51<br/>Сертификат бесо<br/>27.09.2017 14:51<br/>Сертификат бесо<br/>27.09.2017 14:52<br/>Сертификат бесо<br/>27.09.2017 14:52<br/>Сертификат бесо<br/>27.09.2017 14:52<br/>Сертификат бесо<br/>27.09.2017 14:52<br/>Сертификат бесо<br/>27.09.2017 14:52<br/>Сертификат бесо<br/>27.09.2017 14:52<br/>Сертификат бесо<br/>27.09.2017 14:52<br/>Сертификат бесо<br/>00.62.2017 14:52<br/>Сертификат бесо<br/>00.62.2017 14:52<br/>Сертификат бесо<br/>00.62.2017 14:52<br/>Сертификат бесо<br/>00.62.2017 14:52<br/>Сертификат бесо<br/>00.62.2017 14:52<br/>Сертификат бесо<br/>00.62.2017 14:52<br/>Сертификат бесо<br/>00.62.2017 14:53<br/>Сертификат бесо<br/>00.62.2017 14:54<br/>Сертификат бесо<br/>00.62.2017 14:55<br/>Сертификат бесо<br/>00.62.2017 14:55<br/>Сертификат бесо<br/>00.62.2017 14:55<br/>Сертификат бесо<br/>00.62.2017 14:55<br/>Сертификат бесо<br/>00.62.2017 14:56<br/>Сертификат бесо<br/>00.62.2017 14:56<br/>Серти</li></ul> |
| <ul> <li>Элинскер импорта сертификатов</li> <li>Завершение мастера импорта сертификатов</li> <li>Сертификат будет инпортирован после нажатия конолия "Готово".</li> <li>Били указаны следующие паранетры:</li> <li>Содержиное сертификатов воблабоватоле</li> <li>Содержиное сертификатов воблабоватоле</li> <li>Содержиное сертификатов</li> <li>Содержиное сертификатов</li> <li>Содержиное сертификатов</li> <li>Содержиное сертификатов</li> <li>Содержиное сертификатов</li> </ul>                                                                                                    | Мастер импорта сертификатов ×<br>импорт успешно выполнен.<br>ОК                                                                                                    |
|                                                                                                    | <section-header></section-header>                                                                                                    |

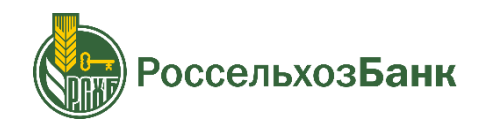

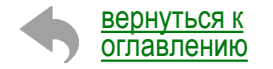

## НАСТРОЙТЕ УЧЕТНУЮ ЗАПИСЬ КОМПЬЮТЕРА

#### Откройте окно изменения контроля учетной записи

В строке поиска наберите «UAC» и откройте «Изменение параметров контроля ----- учетных записей»

В открывшемся окне установите ползунок в крайнее нижнее положение «Никогда не уведомлять» и нажмите «ОК»

#### Повторите вход в систему

Если ошибка сохраняется, то необходимо создать новую учетную запись компьютера с правами администратора

В строке поиска наберите «Управление учетной записью» и откройте одноименный пункт ---

Перейдите в пункт «Семья и другие люди» и нажмите «Добавить пользователя»

#### Заполните все необходимые поля

Вернитесь на страницу «Семья и другие люди» и под новой учетной записью выберете «Изменить тип учетной записи»

В новом окне выберете тип «Администратор» и нажмите «ОК»

Перезагрузите компьютер, войдите в новую учетную запись и <u>повторите</u> переустановку дистрибутива

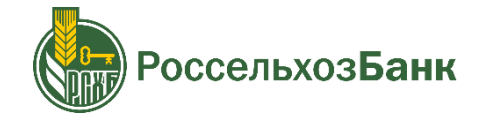

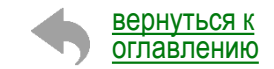

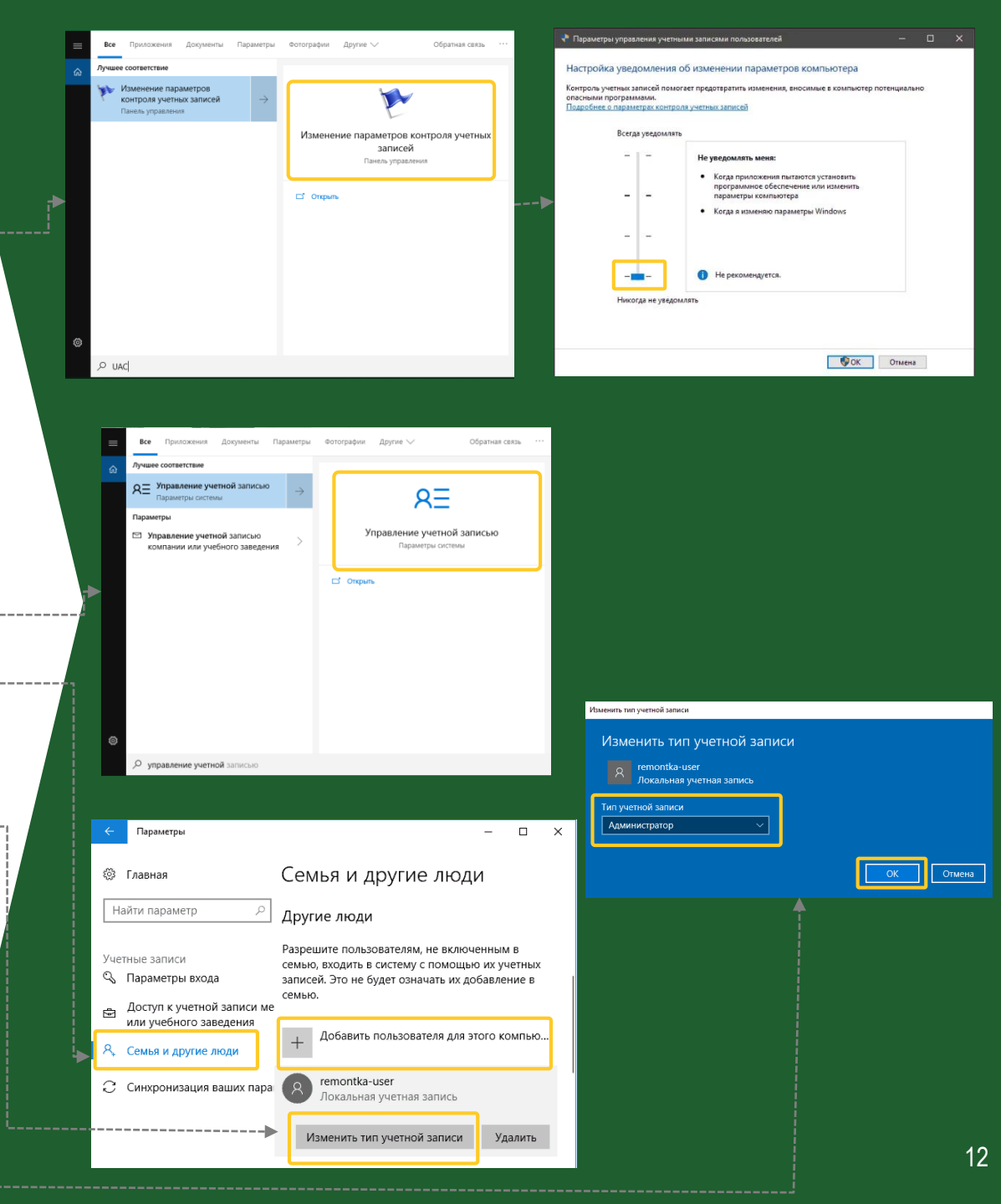

Если после прохождения всех шагов Инструкции ошибка не устранена, сообщите нам:

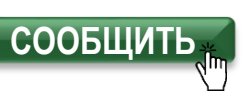

Для начала чата заполните данные о Вашей организации В поле «Ваш вопрос» скопируйте и вставьте описание проблемы

«При входе в систему дистанционного банковского обслуживания возникла ошибка № 24. Уже переустановлен «Интернет-клиент», осуществлен сброс и настройка браузера IE, добавлены 13 сертификатов в хранилище сертификатов и создана новая УЗ»
 ИНН организации: (укажите ИНН)
 ФИО абонента: (укажите ФИО абонента)»

Специалист ответит Вам в течение 5-10 минут и поможет с устранением ошибки

Если Вам необходимо выполнить какую-либо операцию срочно – Вы можете воспользоваться мобильным банком

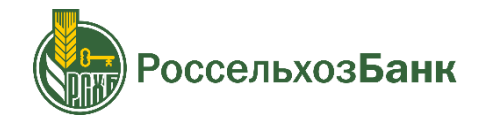

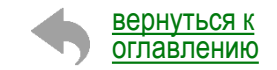

## УСТРАНЕНИЕ ОШИБКИ №24

инструкция для пользователей системы «Интернет-клиент»

# **FOTOBO!**

Ошибка №24 устранена, Вы можете продолжить работу!

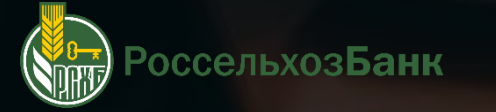